# SmallRig

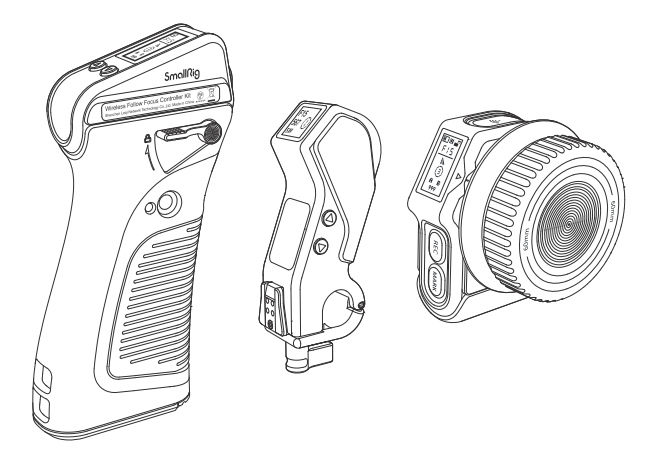

MagicFIZ Wireless Follow Focus System - User Manual -无线跟焦系统 - 用户手册 In order to ensure user's safety and prevent the product damages caused by any improper use, please carefully read the "Warnings" below and properly keep this User Manual for future reference

# Foreword

Thank you for purchasing SmallRig's product.

## Warnings

- Please read this User Manual carefully.
- · Do not use the product in water because it is not dust or water proof.
- Do not let the product fall to the ground, be hit or suffer violent impact.
   Never remove the non-detachable lithium battery without permission.
- Since there are some hazardous substances in the battery, please do not discard it. Instead, dispose of the product that is damaged or will never be used according to the waste management measures.
- When the battery is not in use for a long time, please charge and discharge the battery each 6-month, and provide it with approximately 60% of the electric quantity to prolong its use life.

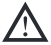

Please do not disassemble the product or change its battery. If you have any question, please contact the seller to apply after-sales service.

## Intended Use

- Please read this User Manual carefully, especially the "Warnings".
- Please use or store the product in the environment mentioned herein.
- It will be regarded as an improper use when the users are not correctly follow the user manual or use the product under the specific working condition.

# Kits and Accessories

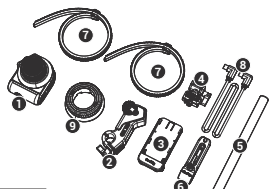

ID: 3781

MagicFIZ Wireless Follow Focus Basic Kit

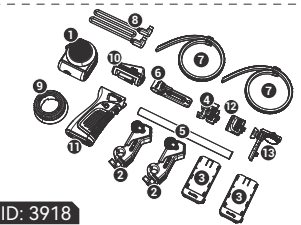

MagicFIZ Wireless Follow Focus Two Motor Kit

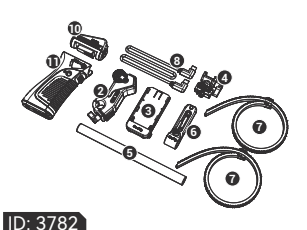

MagicFIZ Wireless Follow Focus Handgrip Kit

ID: 40

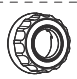

Follow Focus Marking Disk (Wooden)

ID: 3266 USB-C to D-Tap Cable

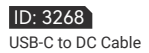

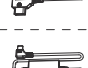

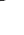

# In the Box

| I  | D: 3781                              | <br>i | I  | D: 3782                          | <br>I | ID: 3918                                                         | <br>I     |
|----|--------------------------------------|-------|----|----------------------------------|-------|------------------------------------------------------------------|-----------|
| I. | • Wireless Handwheel Controller      | ×1    | ÷  | Controller Module                | ×1    | Wireless Handwheel Controller                                    | × 1       |
| i. | Wireless Receiver Motor              | × 1 i | i. | Wireless Receiver Motor          | ×1i   | Wireless Handgrip     Electropic Controller Medule               | ×1 ¦      |
| I. | Battery Plate                        | ×1    | ÷  | Wireless Handgrip                | ×1    | Wireless Receiver Motor                                          | ×21       |
| i. | Handgrip Adapter                     | × 1   | i. | Battery Plate                    | ×1    | <li>Battery Plate</li>                                           | × 2       |
| i. | 🖸 Φ15mm Rod                          | ×1    | ÷  | Handgrip Adapter                 | ×1    | Handgrip Adapter     Shoulder Dig Adapter                        | ×11       |
| Į. | 6 Rod Clamp with NATO Rail           | × 1   | ÷  | 🖸 Φ15mm Rod                      | ×1    | Monitor Adapter                                                  | ×1        |
| i. | O Snap-on Follow Focus Gear Ring     | × 2   | ÷  | Rod Clamp with NATO Rail         | ×11   | 🗿 Ф15mm Rod                                                      | × 1       |
| I. | USB-C to USB-C Cable                 | ×1    | ÷  | O Snap-on Follow Focus Gear Ring | × 2   | G Rod Clamp with NATO Rail     A Spap, on Follow Focus Coor Ping | ×11       |
| i. | Follow Focus Marking Disk (Silicone) | × 1 I | i. | USB-C to USB-C Cable             | ×1 i  | 3 USB-C to USB-C Cable                                           | × 1 1     |
| Ì  | Spanner                              | ×1    | ÷  | Spanner                          | ×1    | Follow Focus Marking Disk (Silicone)                             | ×1        |
| ŗ  | User Manual                          | × 1   | ÷  | User Manual                      | ×1    | Spanner<br>User Manual                                           | ×1<br>×1, |
| i. | Carrying Bag                         | ×1    | ÷  | Carrying Bag                     | ×1    | Carrying Bag                                                     | × 1       |
| L  |                                      |       | L  |                                  |       |                                                                  |           |

# **Product Function Description**

1. Wireless Handwheel Controller

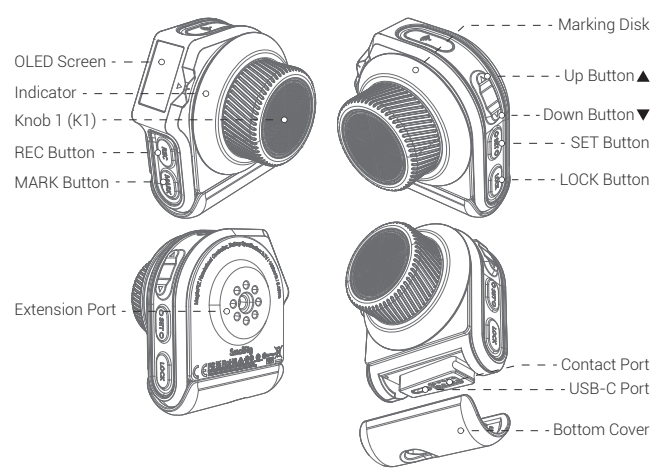

REC Button: 1. REC Recording ON / OFF Function; 2. Machine ON / OFF Function. MARK Button: 1. A-B Marks; 2. Automatic Lens Calibration. Up / Down Button: 1. Channel Adjustment; 2. Motor Number Adjustment; 3. Page Up / Page Down. SET Button: 1. Press and hold the button to enter or exit the current option; 2. Click the button to activate or confirm the current option.

LOCK Button: For preventing misoperation; turn on/off the switch by double click. Knob 1 (K1): Fine control of Wireless Receiver Motor. Indicator: Six color display, including red - green - blue - yellow - pink - white. USB-C Port: Charging and wired communication port. Contact Port: Charging and communication port. Extension Port: 1/4"-20 threaded hole. Marking Disk: Replaceable.

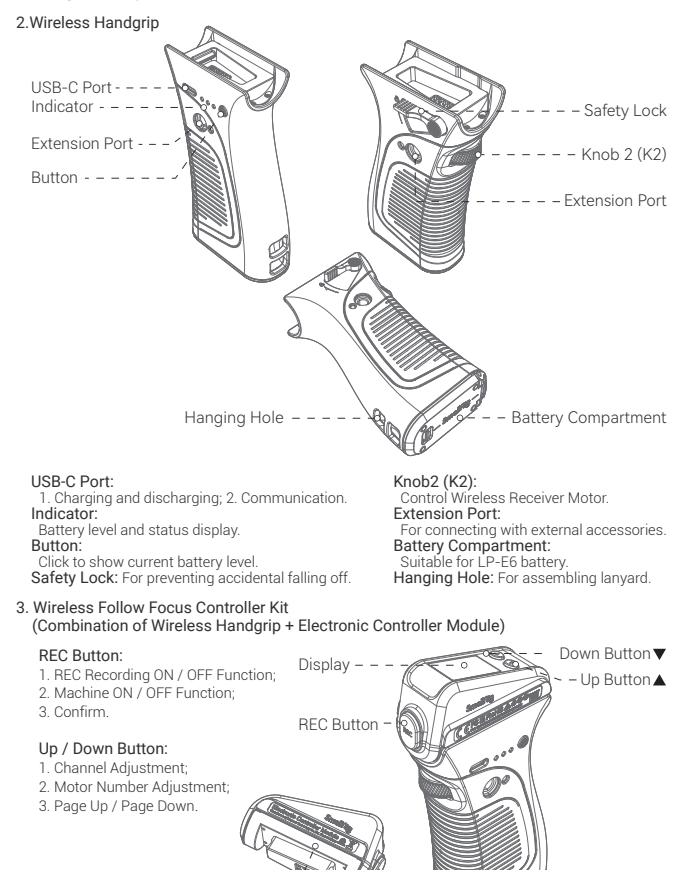

Electronic Controller Module – – –

\* The Electronic Controller Module can be used only with the Wireless Handgrip.

#### 4. Wireless Receiver Motor

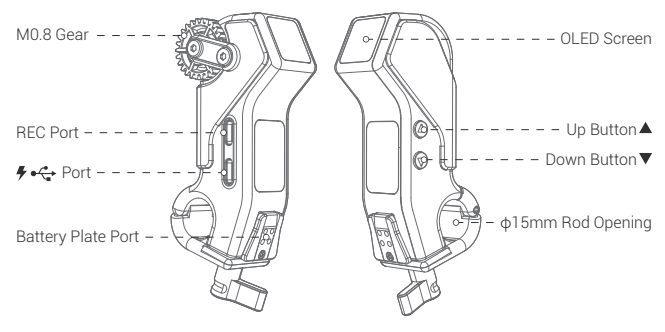

# Instruction of Product Installation and Power Supply

#### 1. Installation Guide for Wireless Receiver Motor

Install the Wireless Receiver Motor on the camera side by use of the included accessories.

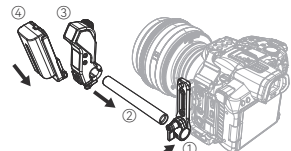

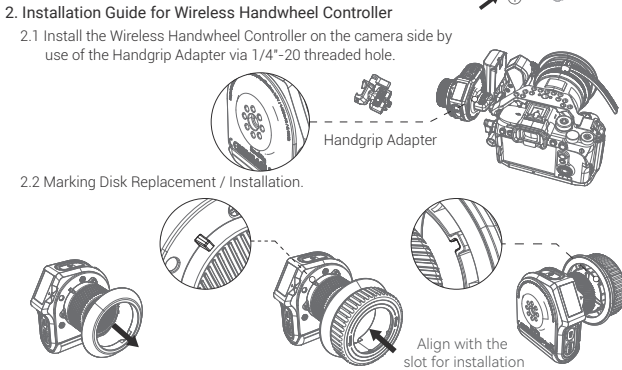

#### 3. Installtion Guide for Wireless Handgrip

3.1 Combined Installation of Electronic Controller Module, Wireless Handwheel Controller, and Wireless Handgrip.

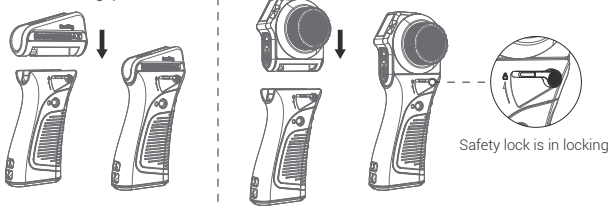

3.2 The Wireless Handgrip is suitable for both left and right hands.

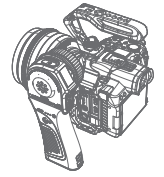

Left hand holding

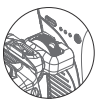

Handgrip Adapter

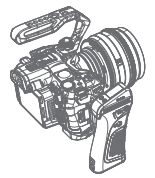

Right hand holding

3.3 Installation Guide for Shoulder Rig Adapter, VCT-14 Extension Arm, and ARRI Rosette

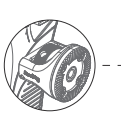

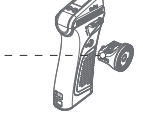

Shoulder Rig Adapter

Wrench Reinforce

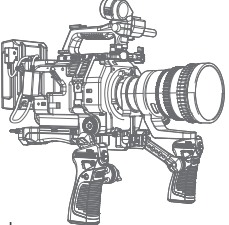

- 4. Instruction for Wireless Receiver Motor Power Supply
  - 4.1 Use the USB-C to D-Tap Cable (ID: 3266) or USB-C to DC Cable (ID: 3268) to connect the V-mount battery for powering the Wireless Receiver Motor

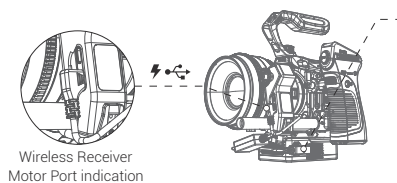

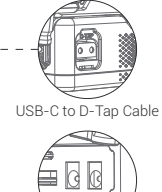

DC 5521

4.2 Use the standard USB-C to USB-C cable to connect the Wireless Handgrip for powering the Wireless Receiver Motor, achieving the cabled control.

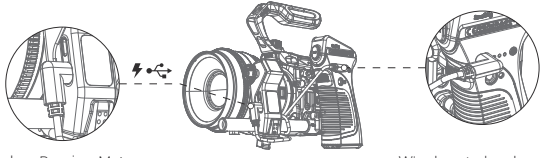

Wireless Receiver Motor Port indication

Wired control and power supply of the Wireless Handgrip

4.3 Power the Wireless Receiver Motor through the Battery Plate.

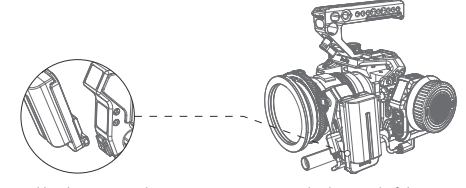

Powered by the Battery Plate Compatible with NP-F batteries

Wired Control of the Wireless Handwheel Controller

#### 5. Instruction for REC Wiring

5.1 Connect one end of the control cable with the Wireless Receiver Motor and the other end with the camera; wirelessly control the video REC recording through the Wireless Handwheel Controller and Electronic Controller Module.

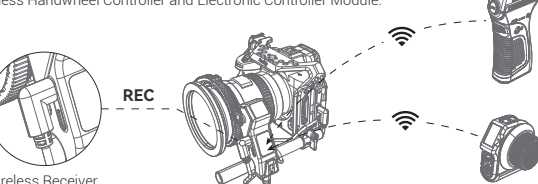

Wireless Receiver Motor REC Port

| Sony                                                                                                    | FUJIFILM                    | Panasonic                                                     | Z CAM                          |
|----------------------------------------------------------------------------------------------------|-----------------------------|---------------------------------------------------------------|--------------------------------|
|                                                                                                    | P                           |                                                               |                                |
| ID: 2971                                                                                                    | ID: 2970                    |                                                               | ID: 3325                       |
| A7, A7R, A7S, A7II, A7RII, A7SII, A7SII,<br>FX3, A7III, A7RII, A7 IV, A7R IV, A9, A9 II,<br>A5100, A6000, A6100, A6300, A6400,<br>A65000, A6600, RX100 III, RX100IV,<br>RX100V, RX100 VI, RX100 VII | X-T3, X-T4,<br>X-T20, X-T30 | S5, S1, S1R, S1H,<br>BS1H, GH4, GH5,<br>GH5S, GH6, G9,<br>G95 | E2, M4, S6<br>BGH1 (Panasonic) |

5.2 Directly connect the Wireless Handwheel Controller and Electronic Controller Module with the camera BLE to wirelessly control the REC recording.

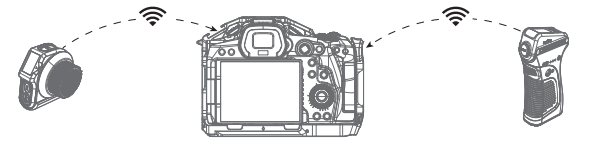

| Sony                                                                                                    | Canon                                                                     | Nikon |
|----------------------------------------------------------------------------------------------------|---------------------------------------------------------------------------|-------|
| A7C, A7RIII, A7RIV, A7 IV, FX3,<br>A7SIII, A9, A9 II, RX100 VII,<br>DSC-RX100M7, A6100,<br>A6400, A6600, ZV1, ZV-E10 | EOS 90D, EOS M6 Mark II<br>EOS M50, EOS R, EOS R5<br>EOS RP, G7X Mark III | Z50   |

# Interface Instruction

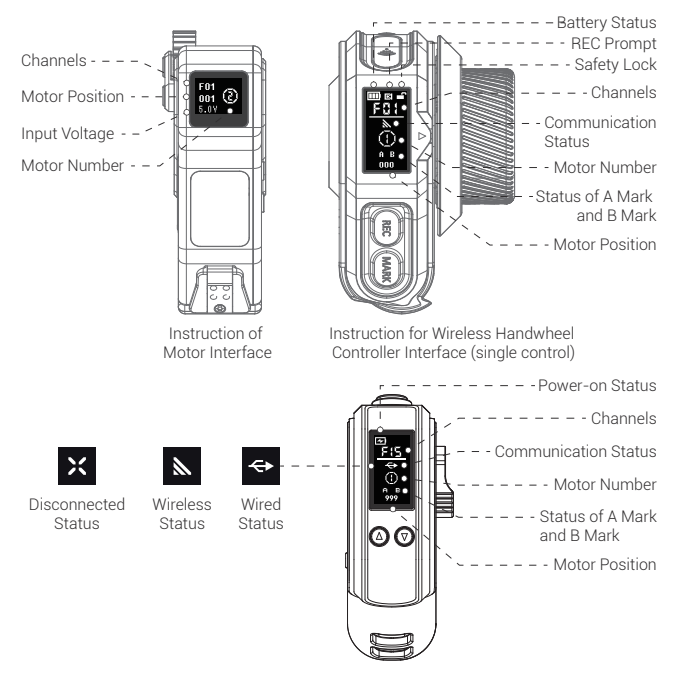

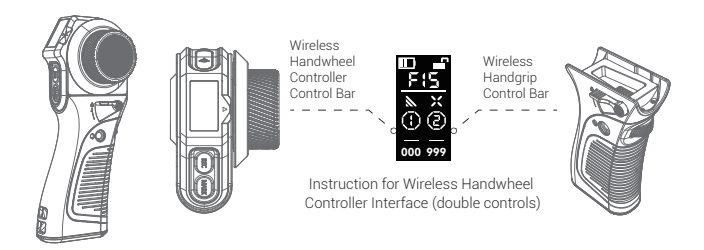

# **Basic Operation**

1. ON / OFF Operation

Press and hold the UP / DOWN button to turn on the machine; press both buttons simultaneously to turn off the machine. Press and hold the **REC** button to turn ON / OFF the machine.

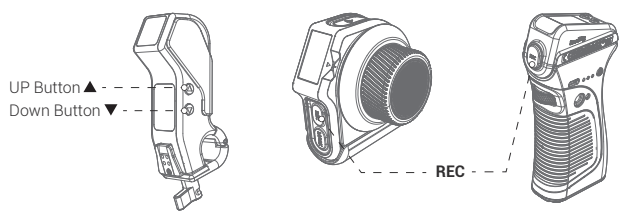

#### 2. Channel Adjustment

Double click  $\blacktriangle$  /  $\forall$  of the Wireless Receiver Motor / Wireless Handwheel Controller / Electronic Controller Module to select the channel.

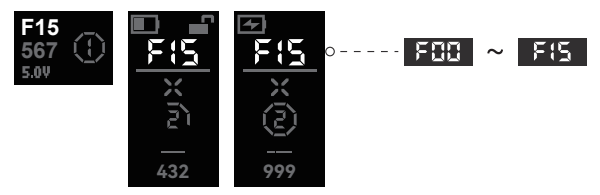

#### 3. Motor Number Adjustment

Wireless Receiver Motor: Press and hold  $\blacktriangle$  to activate the motor number; click  $\bigstar/\forall$  to adjust the number; press and hold  $\bigstar$  to exit.

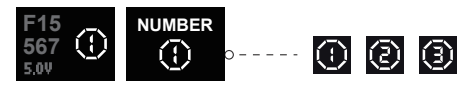

Wireless Handwheel Controller Single-Display Mode: Click SET "" to activate the motor number; click ▲ / ▼ to adjust the number; press and hold SET "" to exit.

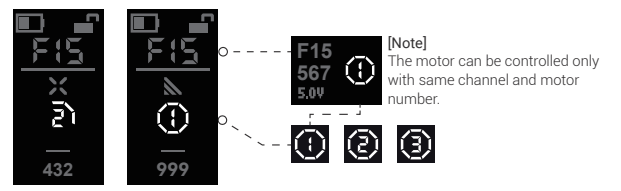

Wireless Handwheel Controller Double-Display Mode: Click SET \* \* to activate the motor number and switch the control; click ▲ / ▼ to adjust the number; press and hold "SET" to exit.

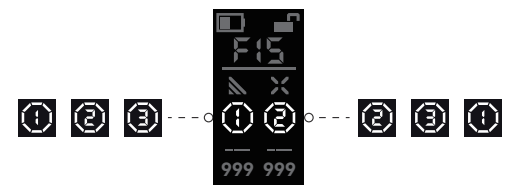

Electronic Controller Module Handgrip Mode: Press and hold  $\blacktriangle$  to activate the motor number; click  $\blacktriangle / \blacksquare$  to adjust the number; press and hold  $\blacktriangle$  to exit.

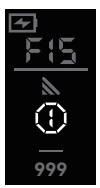

4. Lens Calibration (automatic / manual)

Method 1-1: Automatic lens calibration with the Wireless Handwheel Controller Press and hold MARK " " to start the calibration; click ▲/ ▼ to adjust the motor number.

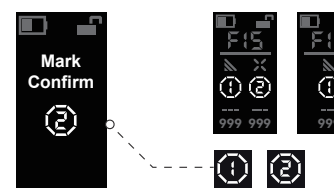

#### [Note]

For double-display mode, it can identify the available motor number; For single-display mode, it can identify the current motor number. Method 1-2: Manual lens calibration with the Wireless Handwheel Controller The automatic lens calibration lasts for over 20s, or click MARK "@@" to switch to manual mode automatically, Click MARK "@@" to confirm starting point and ending point.

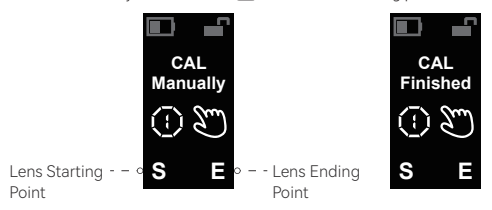

Method 2: Automatic lens calibration with Wireless Receiver Motor Press and hold ▼ to calibrate the lens automatically; click ▼ to confirm starting point and ending point.

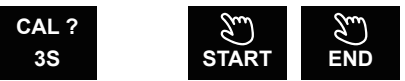

#### 5. A-B Marks Setting

Wireless Handwheel Controller: Click MARK "......", the dotted line jumps; then click A Mark and B Mark for a customized limits; click again to cancel the A-B Marks.

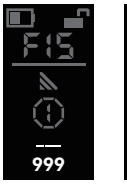

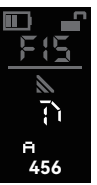

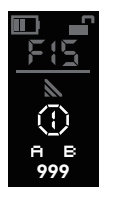

[Note]

For double display mode, click "MARK" and then click "SET" to switch between the Wireless Handwheel Controller and Wireless Handgrip.

Electronic Controller Module: Click ▲ / ▼ simultaneously and click REC \* 🔤 \* to set A Mark and B Mark; click ▲ / ▼ simultaneously to cancel the A-B Marks.

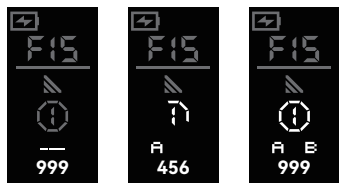

#### 6. Reset Calibration

It is required to reset and calibrate the Wireless Handwheel Controller and Wireless Handgrip when:

- 1. The knob is turned to the end point and the motor is reversed rapidly.
- 2. The knob is turned to the end point and the non "000" or "999" position information is shown.

Wireless Handwheel Controller Press and hold SET. Select K1-CAL for calibration

Click SET to enter \_ SETTING SETTING SETTING K1-DIR K2-DIR CAI CAL SCREEN Knob 1 Finished K1-CAL 456 000 Wireless Handwheel Controller: Click SET to complete the Press and hold SET. Turn the knob (K2) calibration, so that "000" Select K2-CAL for calibration. Click SET to enter or "999" will be shown. to the end point Ъ SETTING SETTING SETTING

K2-CAL

Electronic Controller Module: Press and hold ▲ / ▼simultaneously, select K2-CAL for calibration Click **BEC** to enter

636

CAI

Knob 2

SETTING

CAL

Knob 2

636

주

Turn the knob (K2) to the end point

000 Click REC to complete the calibration, so that "000" or "999" will be shown

CAL

Finished

7 BLE Connection

I FD K1-DIR BLE

SETTING

4

SETTING

K2-DIR BIF K2-CAL VER

Camera Setting: BLE Setting  $\rightarrow$  BLE Function  $\rightarrow$  On Status  $\rightarrow$  Click to Match.

SETTING

×

Scan...

7.1 Wireless Handwheel Controller BLE Setting:

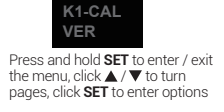

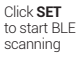

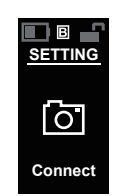

Scanning connection is successful, and camera confirms the matching

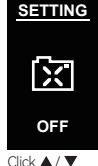

to turn off BLE

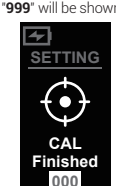

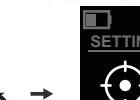

Turn the knob (K1) to the end point

Click SET to complete the calibration so that "000" or "999" will be shown

7.2 Electronic Controller Module BLE Setting:

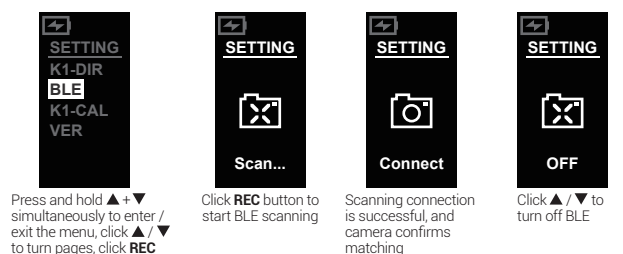

#### 8. Other Operations

button to enter options.

- (1) LED: The indicator shows RED  $\rightarrow$  GREEN  $\rightarrow$ BLUE  $\rightarrow$  YELLOW  $\rightarrow$  PINK  $\rightarrow$  WHITE  $\rightarrow$  OFF.
- ② K1-DIR: Positive and negative rotation switching of the motor controlled by the Wireless Handwheel Controller.
- 3 SCREEN: Screen inversion display.
- ④ VER: Version information.

| 0 | _     | _                 | _           | _           | -           | 1           |
|---|-------|-------------------|-------------|-------------|-------------|-------------|
| 0 | -     | -                 | -           | -           | -           | 2           |
|   |       |                   |             |             |             |             |
| 0 | -     | -                 | -           | -           | -           | 3           |
|   |       |                   |             |             |             |             |
| 0 | -     | -                 | -           | -           | -           | 4           |
|   | 00000 | 0 -<br>0 -<br>0 - | 0<br>0<br>0 | 0<br>0<br>0 | o<br>o<br>o | o<br>o<br>o |

#### Specifications

|            |        | Screen Size                   | OLED 0.96"                              |
|------------|--------|-------------------------------|-----------------------------------------|
|            |        | Battery Specification         | 3.7V / 1400mAh / 5.18Wh                 |
|            | RT CON | Full Battery Life             | 20h (without light display status)      |
| Wireless   |        | Input Voltage                 | 5V ~ 12V                                |
| Controller |        | Operating Current             | Approximate 0.14A                       |
|            |        | Channels                      | F00 ~ F15: 16 in total, 3 motor numbers |
|            |        | Maximum Transmission Distance | ≤100m (Ideal Conditions)                |
|            |        | Communication Frequency       | 2.4000 ~ 2.4835GHz                      |

|                   |  | Screen Size              | OLED 0.96"                                                |
|-------------------|--|--------------------------|-----------------------------------------------------------|
|                   |  | Applicable Battery Types | LP-E6 / LP-E6N                                            |
| Wirelocc          |  | Input Voltage            | 5V ~ 16.8V                                                |
| Follow            |  | Full Charge Duration     | Approximate 1h30min                                       |
| Focus             |  | Output Power             | 5V=2A 9V=2A                                               |
| Controller<br>Kit |  | Full Battery Life        | Approximate 40h                                           |
|                   |  | Loading Range            | ≤6kg                                                      |
|                   |  | Side Power Display       | 20% - Red Light, 60% - Green Light,<br>100% - Green Light |

|          | Screen Size Peak Torque | Screen Size                       | OLED 0.52"               |
|----------|-------------------------|-----------------------------------|--------------------------|
|          |                         | Peak Torque                       | 0.5N.m                   |
| Wireless |                         | Input Voltage                     | 5V ~ 16.8V               |
| Receiver |                         | Maximum Transmission Distance     | ≤100m (Ideal Conditions) |
| Motor    |                         | Communication Frequency           | 2.4000 ~ 2.4835GHz       |
|          |                         | Input Voltage of External Battery | 7.4V ~ 8.2V              |
|          |                         | Compatible Rods                   | Standard Φ15mm Rod       |

For more methods, please scan the code for details.

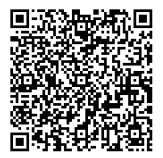

QR code of the Wireless Follow Focus System

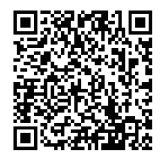

QR code of the Wireless Follow Focus product lines

# FCC Compliance Statement

This device complies with Part 15 of the FCC Rules. Operation is subject to the following two conditions: (1) This device may not cause harmful interference.

(2) This device must accept any interference received, including interference that may cause undesired operation.

# [Warning]

Changes or modifications not expressly approved by the party responsible for compliance could void the user's authority to operate the equipment.

# [Note]

This equipmet has been tested and found to comply with the limits for a Class B digital device, pursuant to Part 15 of the FCC Rules. These limits are designed to provide reasonable protection against harmful interference in a residential installation. This equipment generates uses and can radiate radio frequency energy, if not installed and used in accordance with the instructions, may cause harmful interference to radio communications. However, there is no guarantee that interference will not occur in a particular installation. If this equipment does cause harmful interference to radio or television reception, which can be determined by turning the equipment off and on, the user is encouraged to try reorient or relocate the receiving antenna.

Increase the separation between the equipment and receiver.

Connect the equipment to an outlet in a different circuit than the receiver is connected to. Consult the dealer or an experienced radio / TV technician for help.

#### **RF Warning Statement**

This device has been evaluated to meet general RF exposure requirements. The device can be used in portable exposure condition without restriction.

FCC ID: 2AZWI-3262LEQI

FCC ID: 2AZWI-3263LEQI

FCC ID: 2AZWI-3917LEQI

# **ISED Statement**

English:This device contains licence-exempt transmitter(s)/receiver(s) that comply with Innovation, Science and Economic Development Canada's licence-exempt RSS(s). Operation is subject to the following two conditions:

(1) This device may not cause interference.

(2) This device must accept any interference, including interference that may cause undesired operation of the device.

The digital apparatus complies with Canadian CAN ICES-3 (B)/NMB-3(B).

French. Cet appareil contient des émetteurs/récepteurs exempts de licence qui sont conformes aux RSS exemptés de licence d'Innovation, Sciences et Développement économique Canada. L'exploitation est soumise aux deux conditions suivantes :

Cet appareil ne doit pas provoquer d'interférences.

(2) Cet appareil doit accepter toute interférence, y compris les interférences susceptibles de provoquer un fonctionnement indésirable de l'appareil.

l'appareil numérique du ciem conforme canadien peut - 3 (b) / nmb - 3 (b). This device meets the exemption from the routine evaluation limits in section 2.5 of RSS 102 and compliance with RSS 102 RF exposure, users can obtain Canadian information on RF exposure and compliance.

cet appareil est conforme à l'exemption des limites d'évaluation courante dans la section 2.6 du enr -102 et conformité avec rss 102 de l'exposition aux rf, les utilisateurs peuvent obtenir des données canadiennes sur l'exposition aux champs rf et la conformité.

This equipment complies with Canada radiation exposure limits set forth for an uncontrolled environment.

Cet équipement est conforme aux limites d'exposition aux rayonnements du Canada établies pour un environnement non contrôlé.

#### **RF Exposure**

The device has been evaluated to meet general RF exposure requirement. The device can be used in portable exposure condition without restriction.

L'appareil a été évalué pour répondre aux exigences générales d'exposition aux radiofréquences. L'appareil peut être utilisé en condition d'exposition portable sans restriction.

IC: 27649-3262LEQI

IC: 27649-3263LEQI

IC: 27649-3917LEQI

为了保障使用者的安全以及防止不当使用导致产品损坏,请在使用前仔细阅读本手册的"重要提示", 并妥善保管好手册资料,以备随时查阅。

#### 前言

感谢您购买 SmallRig 产品。

#### 重要提示

- 请认真阅读本用户手册。
- •请勿在水中使用,本产品不具备防尘、防水功能。
- 请避免让产品受到强烈挤压或大力冲击。
- 本产品含内置式不可拆卸锂电池、严禁擅自拆机。
- 电池内部有少许有害物质,请勿任意丢弃,请将损坏或是不再使用的产品,依照废弃物管理办法回收处理。
- 电池在长时间储存不用时,应在6个月内进行一次充放电维护,并恢复60%左右的带电量,以延长电池的使用寿命。

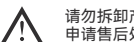

请勿拆卸产品或更换电池,如果您怀疑产品有任何问题,请联络购买平台, 申请售后处理。

#### 设备使用规范

- •请仔细阅读本用户手册,特别是"重要提示"部分。
- 请在本用户手册规定的环境条件下使用或保存本产品。
- 如不按照本用户手册使用产品,或不遵守规定的工作和保存条件,将被视为违规使用。

## 套装及配件

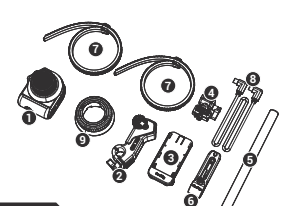

ID: 3781

无线跟焦系统基础套装

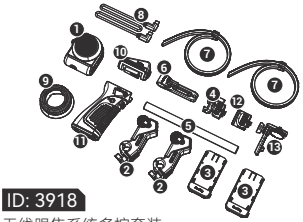

无线跟焦系统多控套装

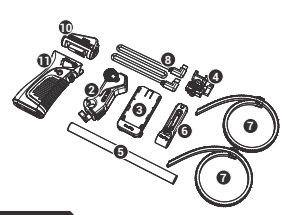

ID: 3782 无线跟焦手柄套装

ID: 4091 可标记手轮(黑檀木)

**ID: 3266** USB-C 转 DTAP 线

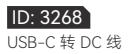

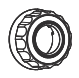

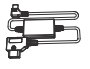

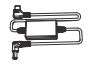

#### 包装清单

| ID     | : 3781          |     | 1   | ID: 3782         |     | 11  | ID: 3918                                                     |            | ٦<br>ا |
|--------|-----------------|-----|-----|------------------|-----|-----|--------------------------------------------------------------|------------|--------|
| ļ€     | 跟焦手轮            | × 1 | 11  | ● 电控模块           | × 1 | 11  | ● 跟焦手轮                                                       | × 1        | 1      |
| ie     | 跟焦马达            | × 1 | ii  | 2 跟焦马达           | × 1 | ii  | ● 跟焦手柄                                                       | ×1         | i      |
| ¦€     | 电池挂板            | × 1 |     | ● 跟焦手柄           | × 1 | 11  | 2 跟焦马达                                                       | × 2        | ÷      |
| 6      | )手柄转接件          | × 1 | i i | 3 电池挂板           | × 1 | i i | ❸ 电池挂板                                                       | × 2        | Ì      |
| ÷e     | <b>Φ</b> 15mm 管 | × 1 |     | ●手柄转接件           | × 1 |     | <ul> <li>手柄转接件</li> <li>● 与柄转接件</li> </ul>                   | ×1         | ÷      |
| ŀ      | )管夹(帯滑条)        | × 1 |     | <b>⑤</b> Φ15mm 管 | × 1 | 11  | <ul><li>● 监视器转接件</li></ul>                                   | ×1         | ł      |
| i e    | 扣式跟焦环           | × 2 | ii  | ⑥管夹(带滑条)         | × 1 | ii  | <b>⑤</b> Φ15mm 管                                             | × 1        | i      |
| ¦ e    | ●USB-C转USB-C线   | × 1 |     | ⑦ 扣式跟焦环          | ×2  | 11  | <ul> <li>6 管夹(帯滑条)</li> <li>         ロゴ 照 単环     </li> </ul> | ×1<br>×2   | ÷      |
| ie     | )可标记手轮(硅胶)      | × 1 | ii  | ③USB-C转USB-C线    | × 1 | ii  | ❸ USB-C 转 USB-C 线                                            | × 1        | i      |
| 1      | 扳手              | × 1 |     | 扳手               | × 1 |     | ●可标记手轮(硅胶)                                                   | × 1        | 1      |
| ļ.     | 用户手册            | × 1 |     | 用户手册             | × 1 | L İ | 扳手<br>田白毛冊                                                   | × 1<br>× 1 | ļ      |
| I<br>I | 收纳包             | × 1 |     | 收纳包              | × 1 |     | ,,,,,,,,,,,,,,,,,,,,,,,,,,,,,,,,,,,,,                        | × 1        | Ì      |
|        |                 |     |     |                  |     |     |                                                              |            |        |

#### 产品功能说明

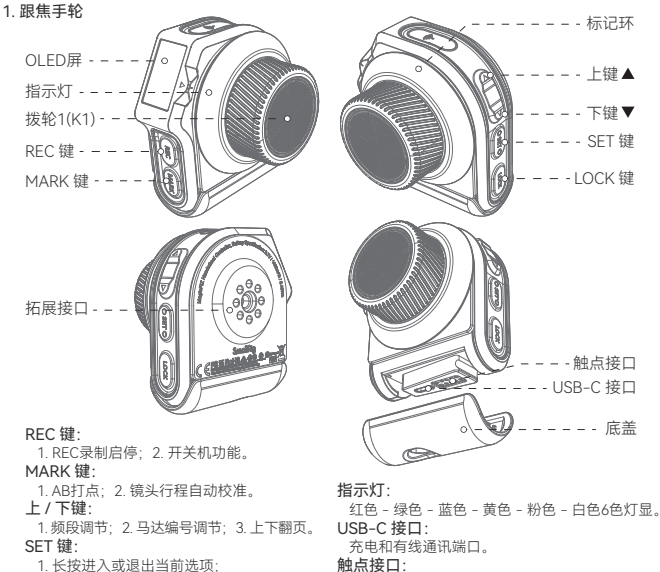

充电和通讯端口。

标记环:可更换。

**拓展接口:** 1/4"-20螺牙接口。

2. 单击激活或确定当前选项。

LOCK 键: 防误操作,双击开 / 关锁。 拔轮1(K1): 精细控制跟焦马达。

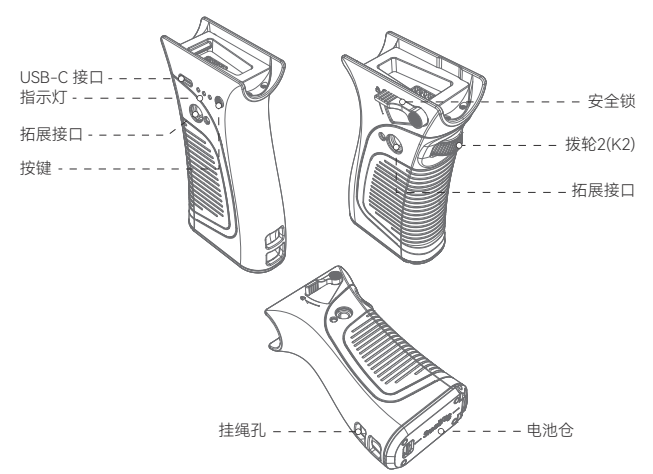

USB-C 接口: 1. 充放电; 2. 通讯。 指示灯: 电量和状态显示。 按键: 单击显示当前电量。 安全锁: 防意外脱落。 **拨轮2(K2)**:控制跟焦马达。 拓展接口:外接配件拓展接口。 电池仓:适配LP-E6电池。 挂绳孔:外挂绳接口。

3. 多功能跟焦手柄(跟焦手柄+电控模块组合)

电控模块

#### REC 键:

1. REC录制启停; 2. 开关机功能; 显示屏 - - - 3. 确认键

#### 上/下键:

5. 频段调节; 2. 马达编号调节;
 3. 上下翻页

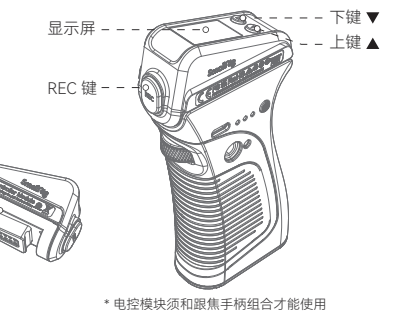

4. 跟焦马达

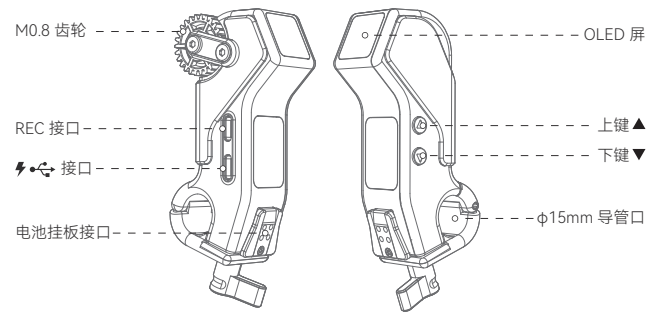

上下键: 1.频段调节; 2.马达编号调节。
 REC 接口: 有线控制相机REC接口。
 ∲ ↔ 接口: 供电口和通讯接口。
 电池挂板接口: 配合电池挂板 (ID: 3777) 使用, 兼容NP-F系列电池。

# 产品安装及供电控制说明

 跟焦马达安装说明 通过套装配件安装跟焦马达于相机侧面。

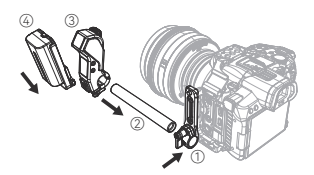

- 2. 跟焦手轮安装说明
  - 2.1 跟焦手轮通过手柄转接件通过1/4"-20螺牙安装在相机侧面。

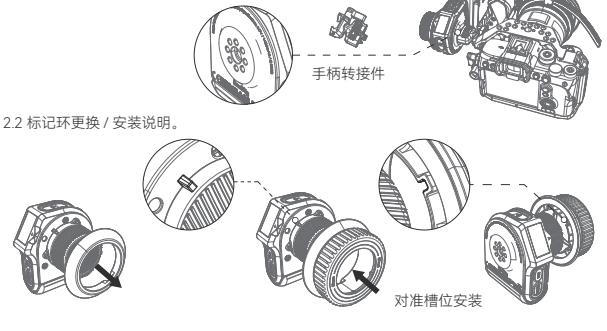

#### 3. 跟焦手柄安装说明

3.1 电控模块,跟焦手轮与跟焦手柄组合安装。

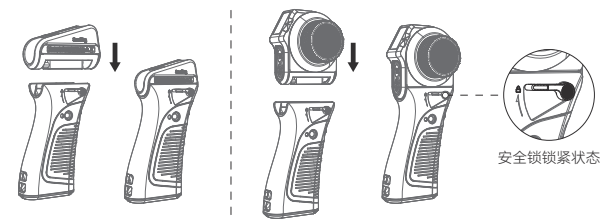

3.2 跟焦手柄左右通用。

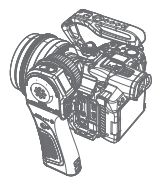

手柄转接件

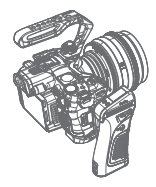

右手持

DC 🗆 5521

左手持 3.3 肩扛转接件,螳螂臂与阿莱齿安装。

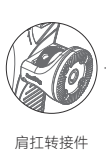

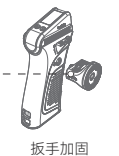

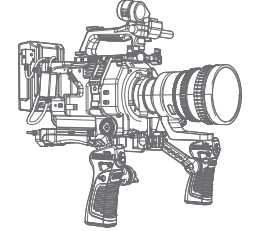

- 4. 跟焦马达供电说明
  - 4.1 通过USB-C 转 D-Tap 线 (ID: 3266) / USB-C 转 DC 线 (ID: 3268) 连接V口电池为跟焦马达供电。

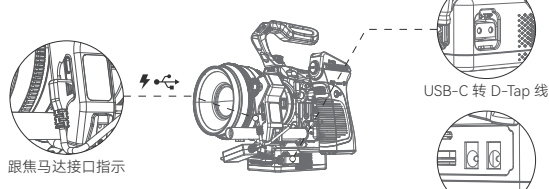

4.2 通过标配的USB-C 转 USB-C 线连接跟焦手柄为跟焦马达供电,同时实现有线控制。

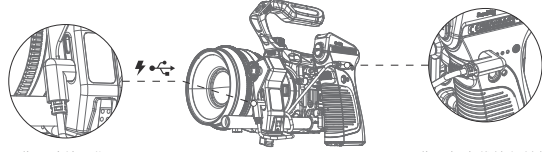

跟焦马达接口指示

跟焦手柄有线控制并供电

4.3. 通过电池挂板为跟焦马达供电。

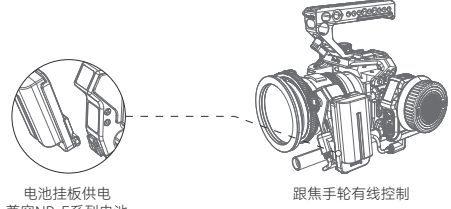

兼容NP-F系列电池

5. REC接线说明

5.1 控制线一端连接跟焦马达,一端连接相机,通过跟焦手轮和电控模块无线操控视频REC录制。

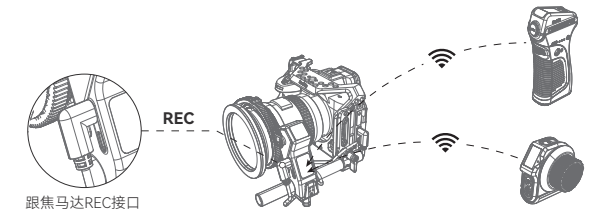

| Sony                                                                                                    | FUJIFILM                    | Panasonic                                                     | Z CAM                          |
|----------------------------------------------------------------------------------------------------|-----------------------------|---------------------------------------------------------------|--------------------------------|
|                                                                                                    | P                           |                                                               |                                |
| ID: 2971                                                                                                    | ID: 2970                    |                                                               | ID: 3325                       |
| A7, A7R, A7S, A7II, A7RII, A7SII, A7SII,<br>FX3, A7III, A7RIII, A7 IV, A7R IV, A9, A9 II,<br>A5100, A6000, A6100, A5300, A6400,<br>A6500, A6600, RX100 III, RX100IV,<br>RX100V, RX100 VI, RX100 VII | X-T3, X-T4,<br>X-T20, X-T30 | S5, S1, S1R, S1H,<br>BS1H, GH4, GH5,<br>GH5S, GH6, G9,<br>G95 | E2, M4, S6<br>BGH1 (Panasonic) |

5.2 跟焦手轮和电控模块直接连接相机BLE, 实现无线操控视频REC录制。

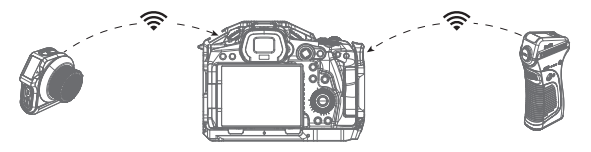

| Sony                                                                                                    | Canon                                                                     | Nikon |
|----------------------------------------------------------------------------------------------------|---------------------------------------------------------------------------|-------|
| A7C, A7RIII, A7RIV, A7 IV, FX3,<br>A7SIII, A9, A9 II, RX100 VII,<br>DSC-RX100M7, A6100,<br>A6400, A6600, ZV1, ZV-E10 | EOS 90D, EOS M6 Mark II<br>EOS M50, EOS R, EOS R5<br>EOS RP, G7X Mark III | Z50   |

界面说明

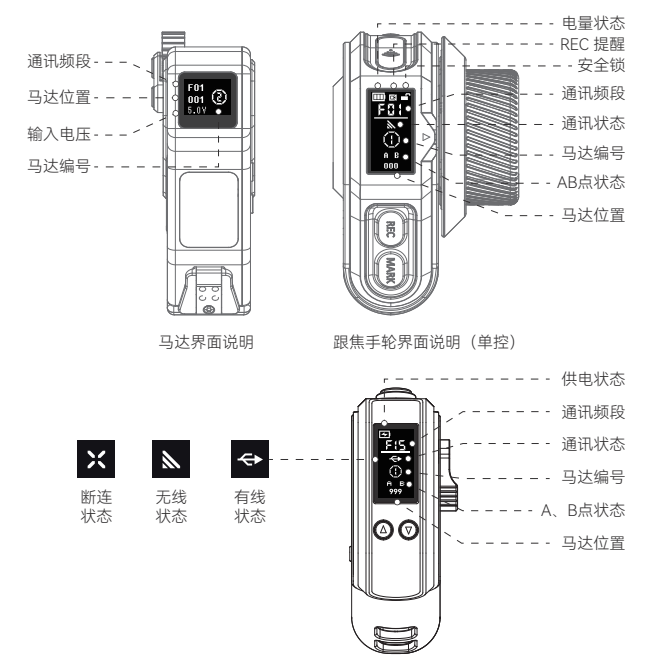

电控模块界面说明

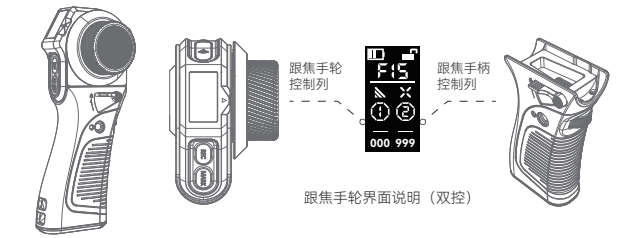

基本操作

1. 开 / 关机操作

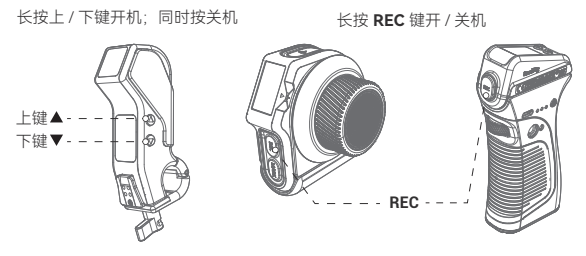

2. 调频操作

双击跟焦马达 / 跟焦手轮 / 电控模块的▲ / ▼ 调频。

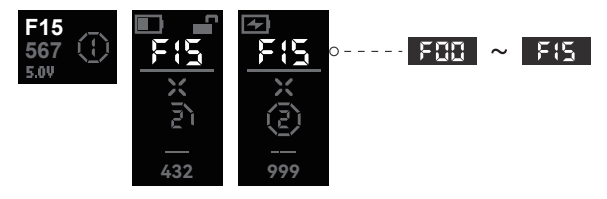

3. 编号操作

跟焦马达:长按▲激活马达编号,单击▲/▼键调整编号,长按▲键退出。

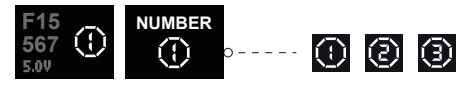

跟焦手轮单显模式:单击 SET "雪野"激活马达编号,单击▲/▼键调整编号, 长按 SET "雪野"退出。

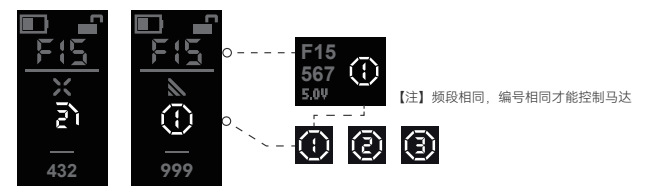

跟焦手轮双显模式:单击 SET "ᡂ" 激活马达编号和切换控制,单击 ▲ / ▼ 键调整编号, 长按 SET "ᡂ"退出。

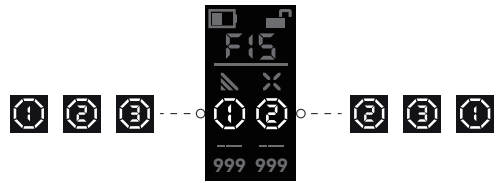

电控模块手柄模式:长按▲激活马达编号,单击▲/▼键调整编号,长按▲键退出。

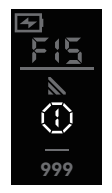

4. 镜头行程校准操作(自动/手动) 方式1-1:跟焦手轮自动校准镜头行程 长按 MARK "@@ "启动校准,▲/▼键调整编号。

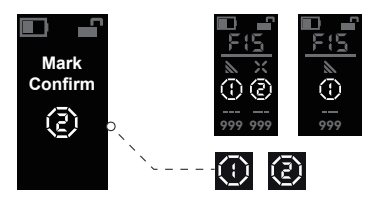

【注】双显模式, 识别可用马达编号 单显模式, 识别当前马达编号 方式1-2: 跟焦手轮手动校准镜头行程

镜头自动校准超过20s或单击 MARK " 🚥 "自动切换到手动模式,

单击 MARK "💵"确认起点和终点。

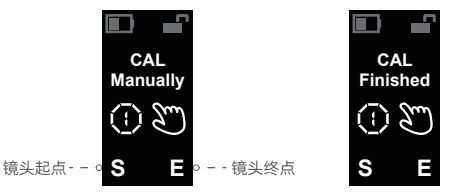

方式2: 跟焦马达自动校准镜头行程

长按▼键,自动校准镜头。 单击▼键,确认起点跟终点。

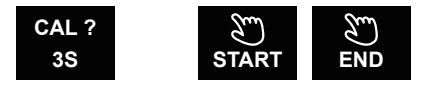

5. AB打点操作

跟焦手轮:单击 MARK " 💵 " 虚线跳动,单击打A、B点,再单击取消打点。

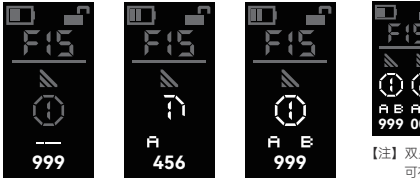

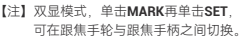

电控模块:同时单击▲/▼键,单击 REC " @"键打A、B点,同时单击▲/▼键取消打点。

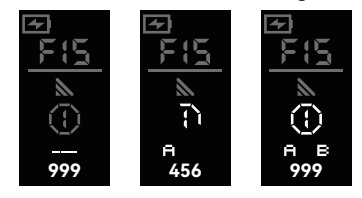

6. 复位校准操作

何时需要对跟焦手轮、跟焦手柄复位校准? 1. 当拨轮转到端点,马达出现快速反转时。 2. 当拨轮转到端点时,出现非"000"或"999"位置信息时。

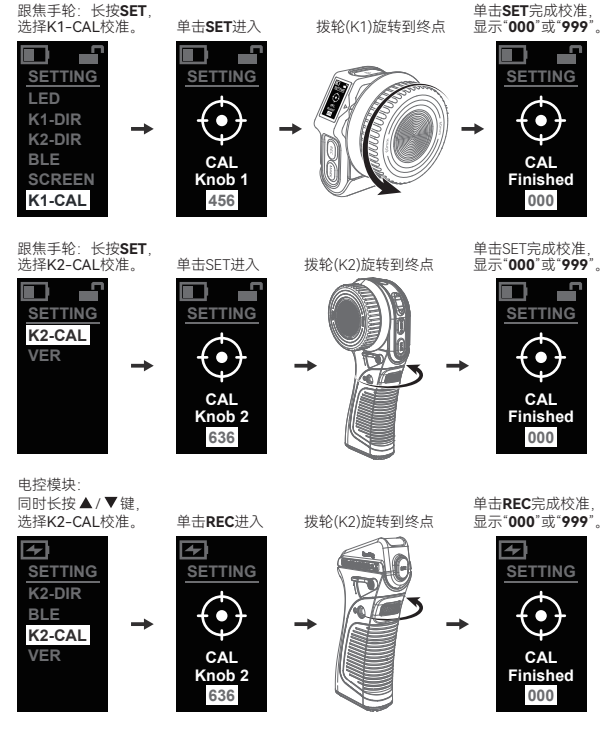

7. BLE 连接操作

相机设置: BLE 设置 → BLE功能 → 打开状态 → 单击配对。

7.1跟焦手轮BLE设置:

SET键讲入诜项

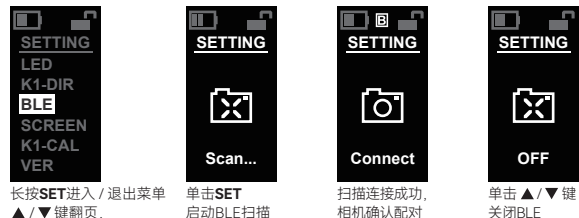

7.2 电控模块BLE设置:

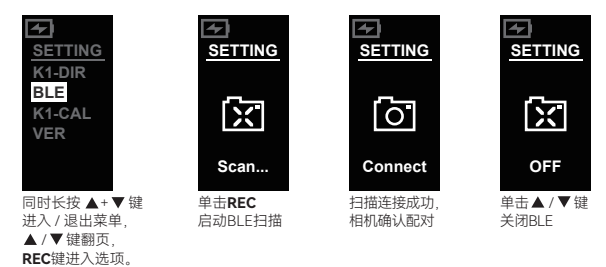

- 8. 其他操作
  - ① LED: 指示灯显示 RED  $\rightarrow$  GREEN  $\rightarrow$  BLUE  $\rightarrow$ YELLOW  $\rightarrow$  PINK  $\rightarrow$  WHITE  $\rightarrow$  OFF。
  - ② K1-DIR: 跟焦手轮控制的马达正反转切换。
  - ③ SCREEN: 屏幕倒置显示。
  - ④ VER: 版本信息。

# SETTING LED 0 K1-DIR 0 SCREEN 0 K1-CAL VER

|      |  | 屏幕尺寸   | OLED 0.96"              |
|------|--|--------|-------------------------|
|      |  | 电池规格   | 3.7V / 1400mAh / 5.18Wh |
|      |  | 满电可续航  | 20h(无灯显状态)              |
|      |  | 输入电压   | 5V ~ 12V                |
| 跟焦手轮 |  | 工作电流   | 约0.14A                  |
|      |  | 通讯频段   | F00 ~ F15 总计16个,3个马达编号  |
|      |  | 最远传输距离 | ≤100m(理论环境)             |
|      |  | 工作频率   | 2.4000 ~ 2.4835GHz      |

| 多功能<br>跟焦手柄 |  | 屏幕尺寸    | OLED 0.96"            |
|-------------|--|---------|-----------------------|
|             |  | 可适配电池类型 | LP-E6 / LP-E6N        |
|             |  | 输入电压    | 5V ~ 16.8V            |
|             |  | 充满时长    | 约1h30min              |
|             |  | 输出功率    | 5V==2A 9V==2A         |
|             |  | 满电可续航   | 约40h                  |
|             |  | 承重范围    | ≤6kg                  |
|             |  | 侧面电量显示  | 20%-红灯,60%-绿灯,100%-绿灯 |

| 跟焦马达 |  | 屏幕尺寸     | OLED 0.52"         |
|------|--|----------|--------------------|
|      |  | 峰值扭矩     | 0.5N.m             |
|      |  | 输入电压     | 5V ~ 16.8V         |
|      |  | 最远传输距离   | ≤100m(理论环境)        |
|      |  | 工作频率     | 2.4000 ~ 2.4835GHz |
|      |  | 外挂电池输入电压 | 7.4V ~ 8.2V        |
|      |  | 兼容管类型    | 标准φ15mm管           |

更多使用方法,请扫码了解详情

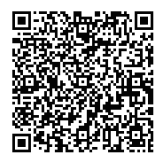

无线跟焦系统产品二维码

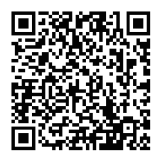

跟焦器产品线二维码